# **BROWARD COUNTY PUBLIC SCHOOLS**

# **Co-Enrolled Program**

# **Student Registration Process**

This document will explain how students can complete their registration and enter their e-Signature in Focus.

## STEP 1 -COMPLETE VIRTUAL APPLICATION AND PROFILE

Login to <u>www.browardfocus.com</u> and enter your username and password. Username: Student number Password: PMM/DD/YYYY

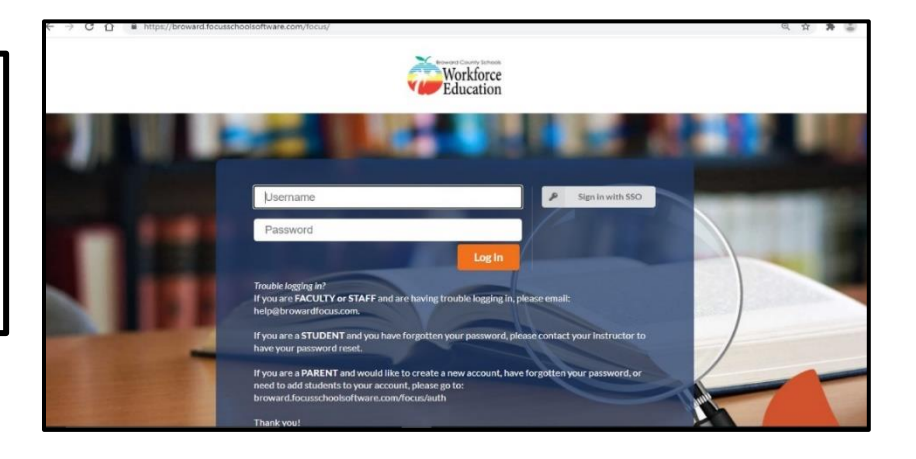

### STEP 2 -UPDATE CONTACT INFORMATION

Click on the "My Information" tab to update your phone number and email address. Click "Save" after updating contact information.

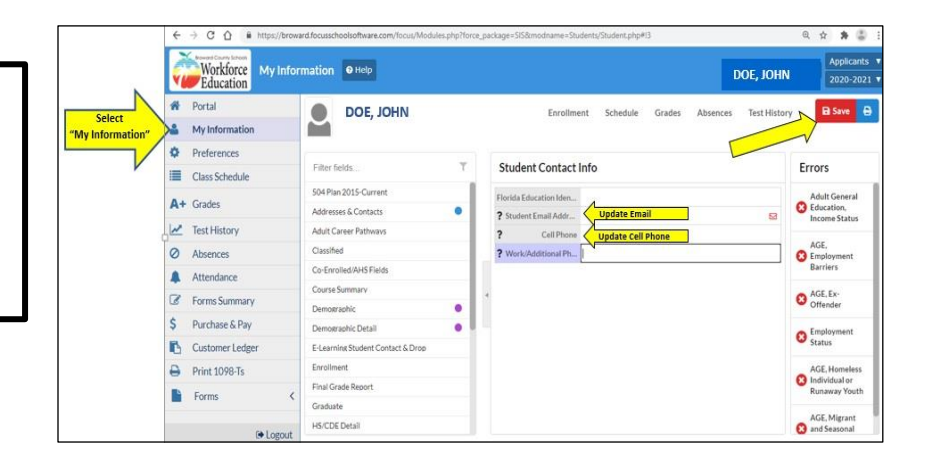

## STEP 3 -ACKNOWLEDGE CO-ENROLLED STUDENT CONTRACT

- Click on the "Forms" tab to access the drop down menu.
- From the drop down menu select "Co-Enrolled Student Contract".

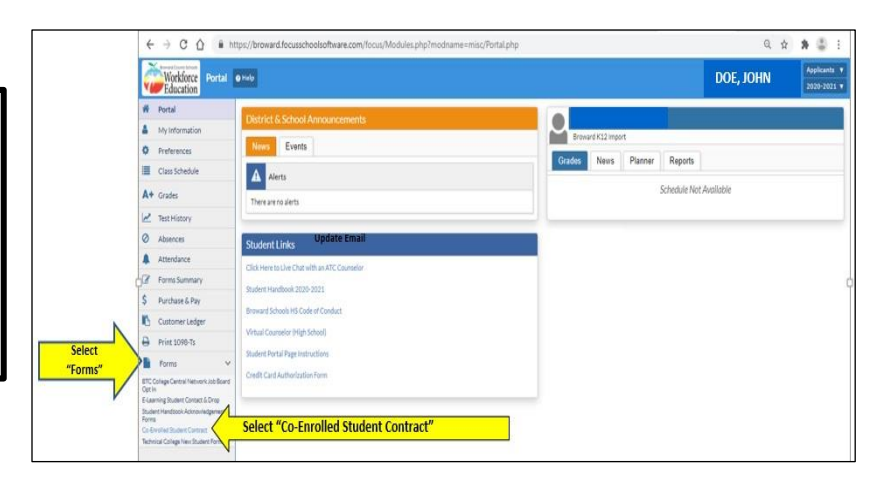

# **Student Registration Process Con't**

## STEP 3 -CON'T ACKNOWLEDGE CO-ENROLLED STUDENT CONTRACT

Initial by the subject area enrolled. (If you expect to take more than one class, just initial all subjects).

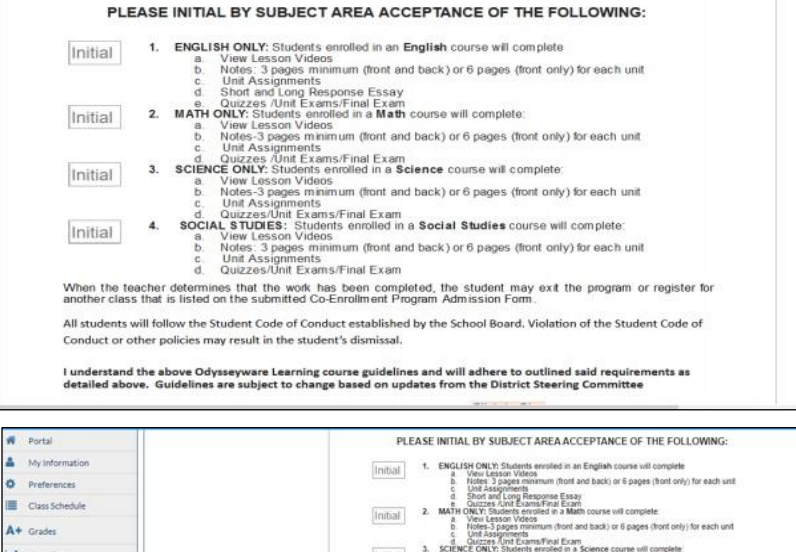

#### STEP 3 -CON'T ACKNOWLEDGE CO-ENROLLED STUDENT CONTRACT

.

A

.

Scroll down and select "Click to Sign"

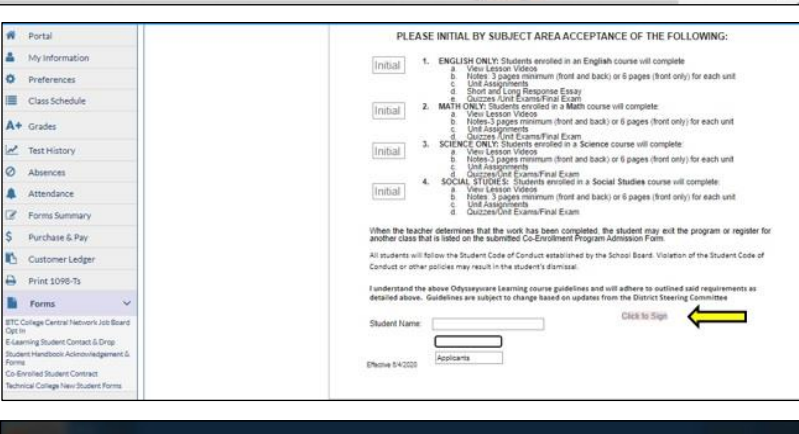

### STEP 3 -CON'T ACKNOWLEDGE CO-ENROLLED STUDENT CONTRACT

Enter your username (student number) and password (PMM/DD/YYYY). Click on "Authenticate". Sign on the signature panel and press "Sign"

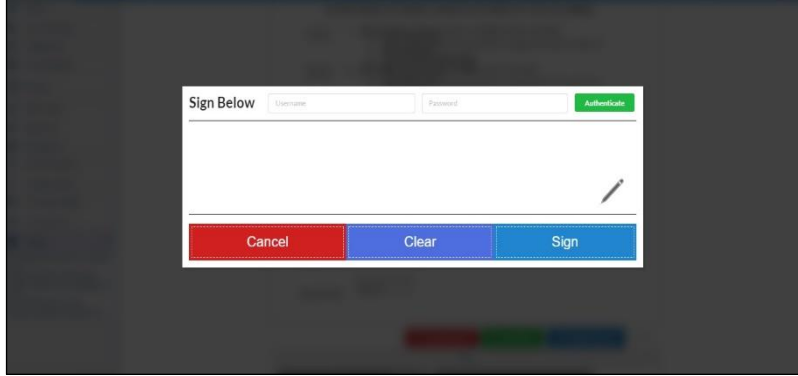

STEP 3 –CON'T ACKNOWLEDGE CO-ENROLLED STUDENT CONTRACT

Scroll down and click "Submit Request"

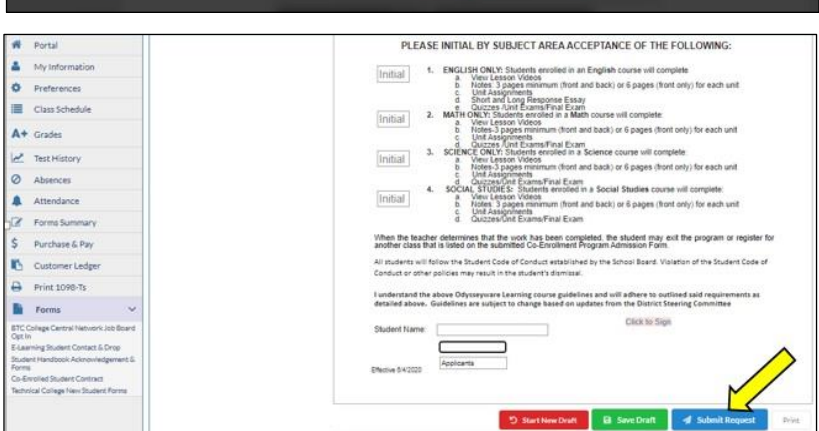

Please allow 2 business days for your registration to be processed and contacted by a teacher. If you do not hear from your teacher by the 3<sup>rd</sup> business day, please email Ms. Monique Litthcut at monique.litthcut@browardschools.com or call 954-610-8763.